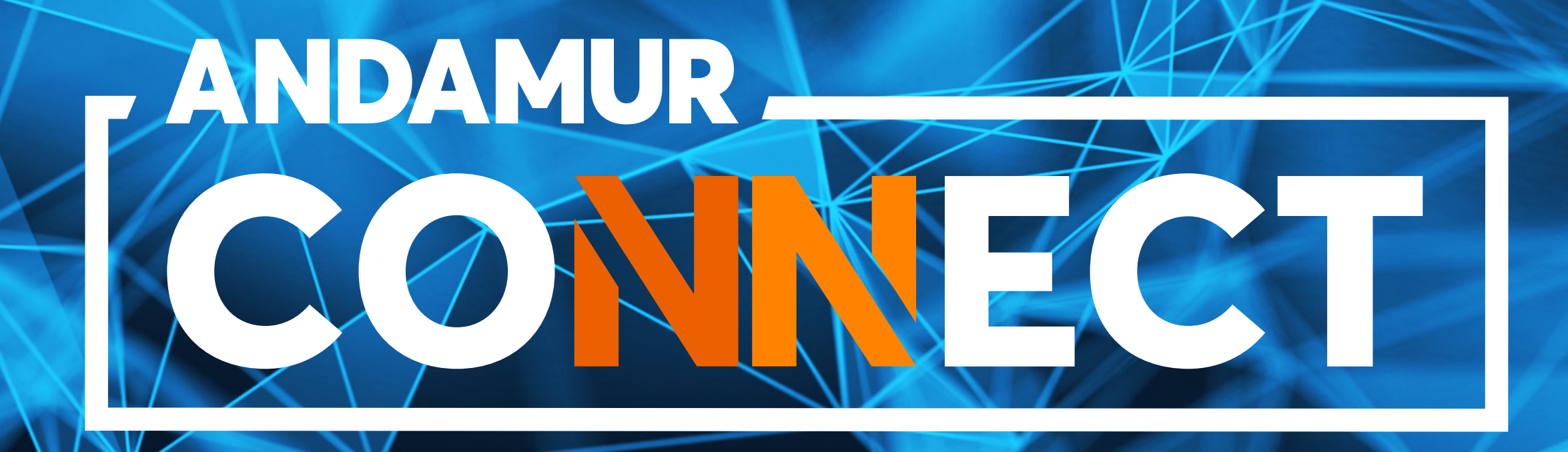

# MANUAL DE CONSULTA Y CAMBIO DE PIN EN TARJETAS DE CARBURANTE

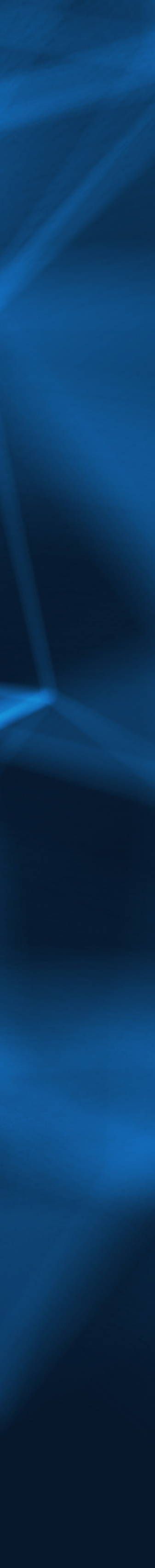

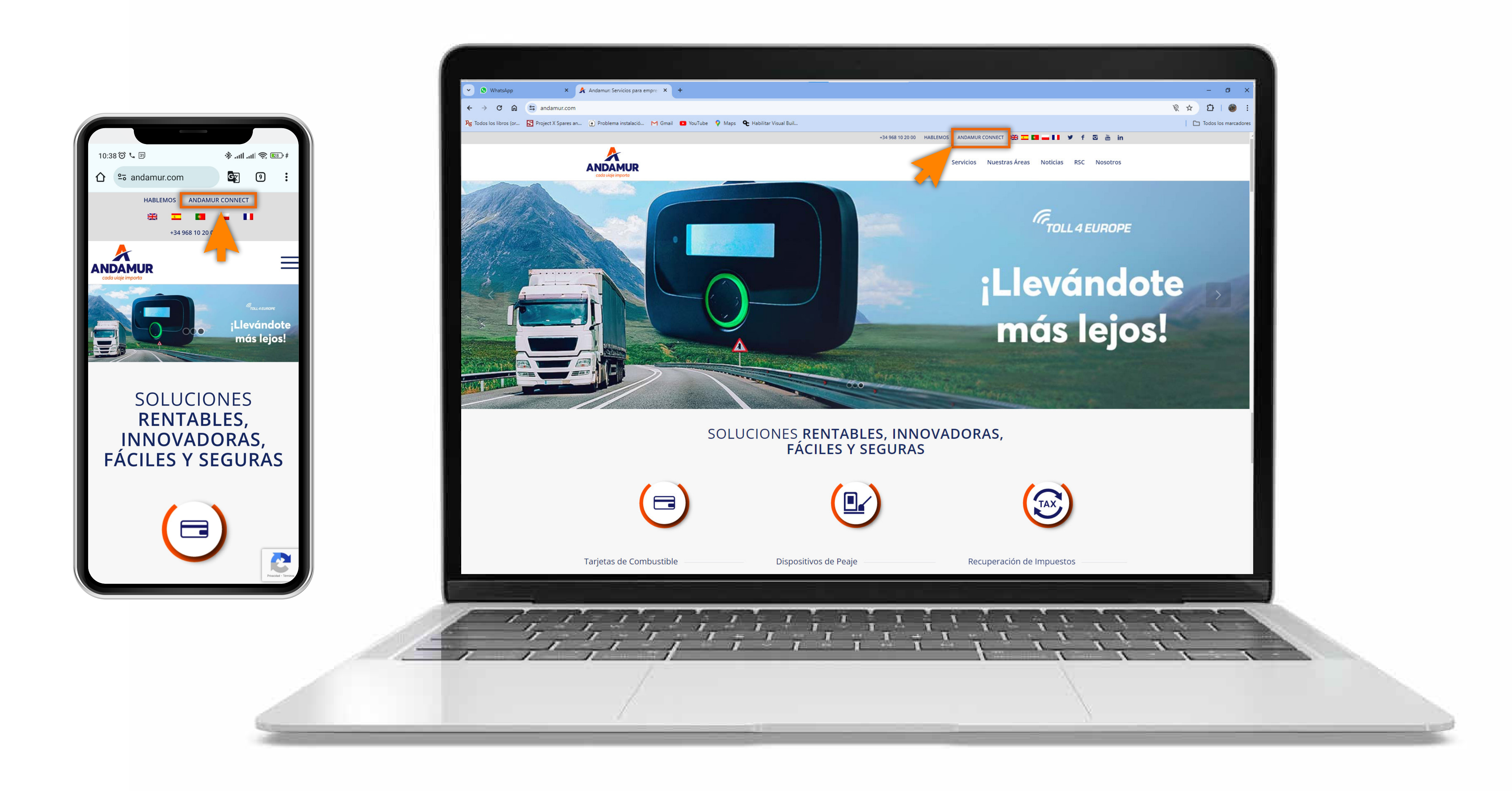

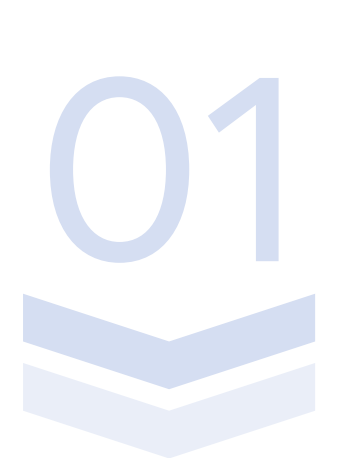

#### **Acceder a Andamur Connect**

Puedes acceder desde la parte superior derecha en www.andamur.com. El acceso se puede hacer **desde cualquier dispositivo**.

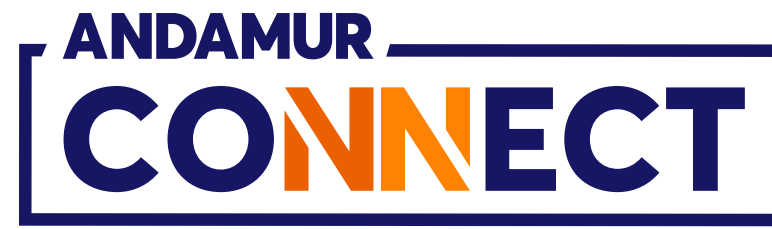

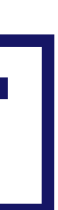

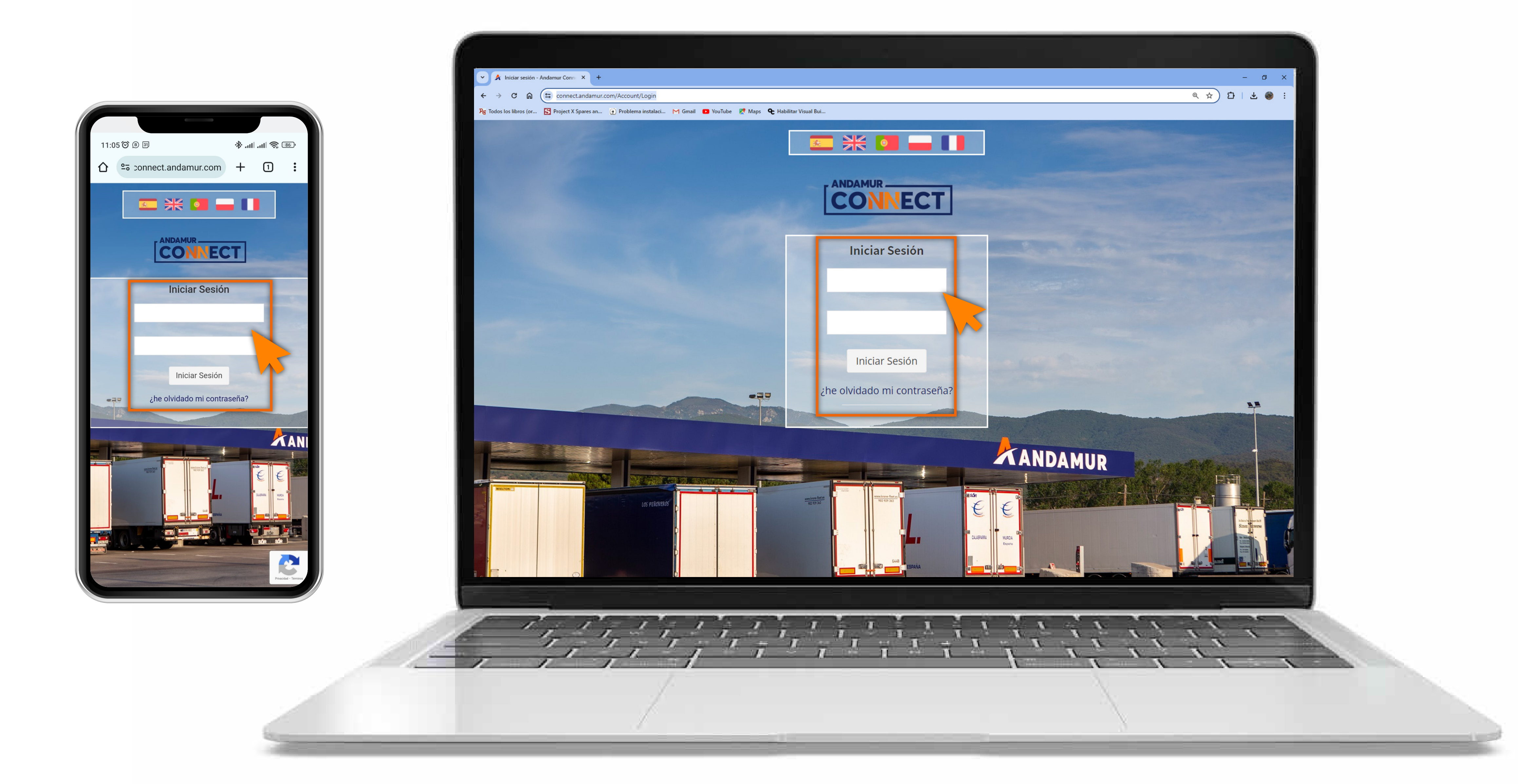

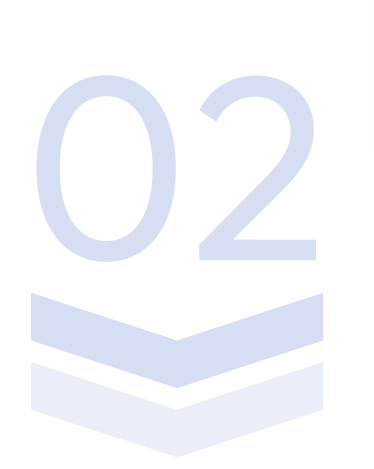

#### Introducir claves de acceso

Indica en los recuadros, en primer lugar, **tu usuario** y, en segundo, tu clave. Si no dispones de ellas o no las recuerdas puedes recuperarlas clicando en: ¿he olvidado mi contraseña?

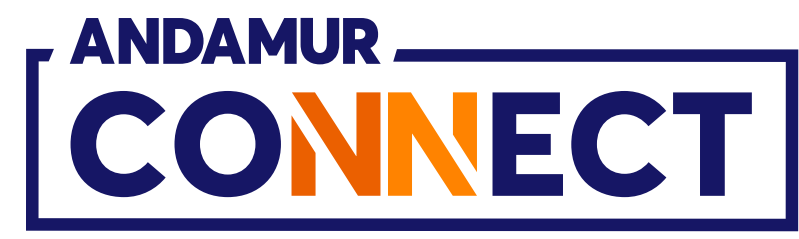

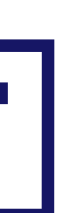

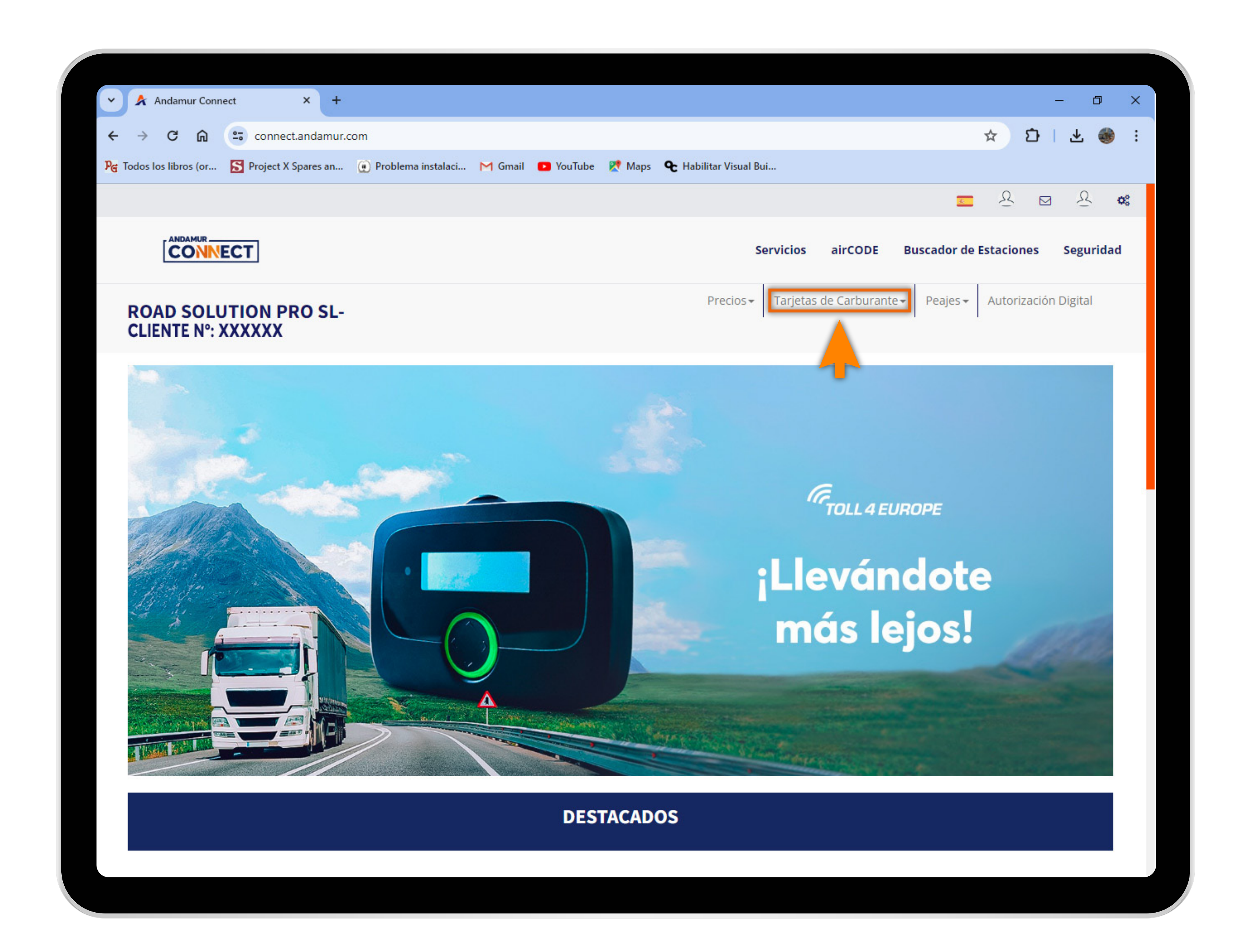

U5

# Seleccionar el servicio deseado

Selecciona Tarjetas de Carburante del menú superior.

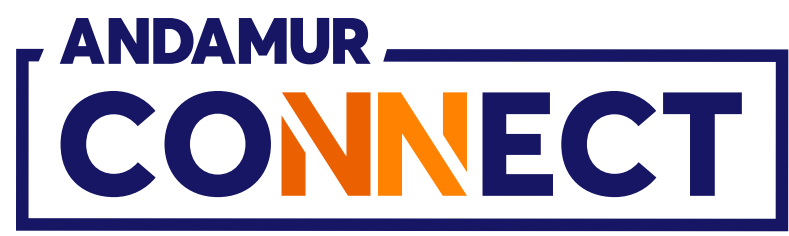

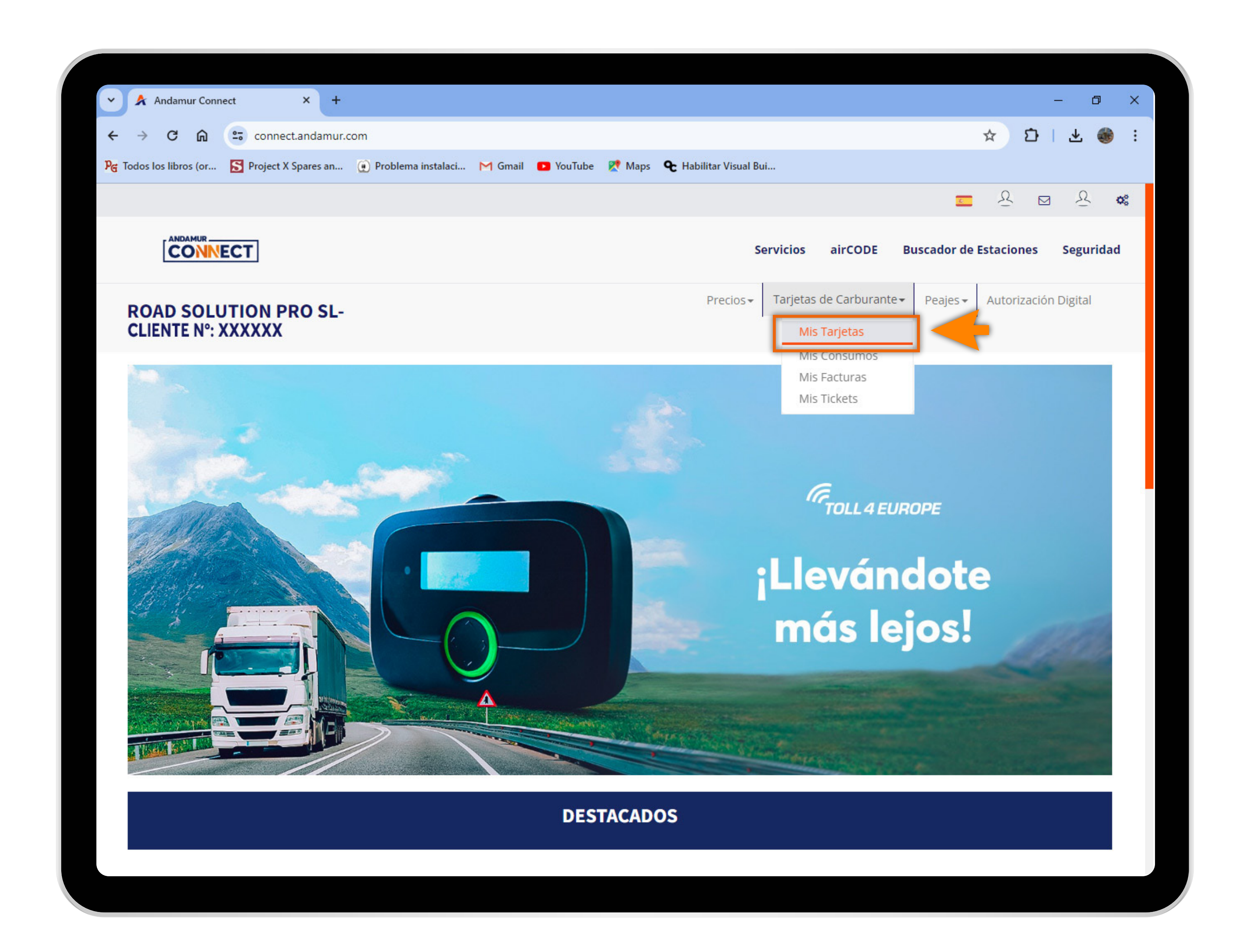

04

#### Acceder a "Mis Tarjetas"

En el menú desplegable haces clic en la sección Mis Tarjetas.

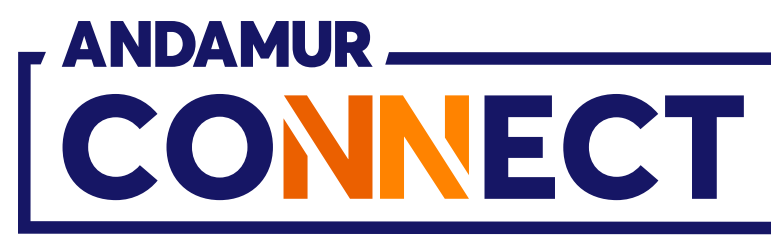

| Andamur Connect Andamur Connect Andamur Connect Andamur Connect Project X Spares an Problema instalacl M Gmail M Gmail M                                                                                                    |                |                |                |               |               |                      |              |    |
|----------------------------------------------------------------------------------------------------|----------------|----------------|----------------|---------------|---------------|----------------------|--------------|----|
| ✓ Andamur Connect ★ Andamur Connect ★ → C                                                                                                    |                |                |                |               |               |                      |              |    |
| <ul> <li>← → C ∩ E connect.andamur.com</li> <li>Pig Todos los libros (or E Project X Spares an Problema instalaci M Gmal  Vo</li> <li>COAD SOLUTION PRO SL-<br/>CLIENTE N°: XXXXXX</li> <li>Tarjetas de Carburantes / Mis tarjetas</li> <li>O Solicitud Tarjeta</li> <li>Mostrar 10  regist</li> <li>Tarjeta I PIN 11 airCODE 11 Matrícula 11 Caducidad 11</li> </ul>                                                                                                    | <u> </u>       | ጵ Andamu       | ır Connect     |               | × +           |                      |              |    |
| Pg Todos los libros (or  Project X Spares an    Problema instalaci M Gmail M Gmail </th <th>÷</th> <th>→ C</th> <th><u>ه</u></th> <th>connect</th> <th>t.andamur.com</th> <th>Ě.</th> <th></th> <th></th>                                                                                                    | ÷              | → C            | <u>ه</u>       | connect       | t.andamur.com | Ě.                   |              |    |
| Control of the second second seco | PG Tod         | los los libros | s (or 📘        | Project X S   | Spares an 🧕   | ) Problema instalaci | . M Gmail 🕒  | Yo |
| CONCELLENTE N°: XXXXXX  Tarjetas de Carburantes / Mis tarjetas  Solicitud Tarjeta  PIN 1 airCODE 1 Matrícula 1 Caducidad 1  Tarjeta  PIN 1 airCODE 1 Matrícula 1 Caducidad 1                                                                                                    |                |                |                |               |               |                      |              |    |
| ROAD SOLUTION PRO SL-   Tarjetas de Carburantes / Mis tarjetas   Image: Solicitud Tarjeta     Mostrar   10   registricitad     PIN     airCODE     Image: Additional and the second additional additional additionadditional additionaddity additionad additionad additionad addi                                                                                                    |                |                |                | T             |               |                      |              |    |
| Tarjetas de Carburantes / Mis tarjetas                                                                                                    | R              | OAD S          | OLUT<br>Nº: XX | ION PF        | RO SL-        |                      |              |    |
| Solicitud Tarjeta   Mostrar 10 registr     Tarjeta PIN is   airCODE is Matrícula is Caducidad is                                                                                                    | Tarj           | jetas de Ca    | arburante      | es / Mist     | arjetas       |                      |              |    |
| Mostrar 10 registr                                                                                                    |                | Solicitud      | Tarieta        |               |               |                      |              |    |
| Mostrar 10 registr                                                                                                    |                | Solicituu      | raijeta ,      |               |               |                      |              |    |
| Tarjeta       PIN II       airCODE II       Matrícula II       Caducidad II         Image: State State St                                                                                   |                |                |                |               |               |                      |              |    |
| NUMBER         USER         N         MERMAN         USER         MERMAN         USER         MERMAN         MERMAN         MERM                                                                                                    | Mostr          | ar 10          | ✓ regi         | str           |               |                      |              |    |
| NUMBER         LODE         MADE         MADE         MADE         MADE           NUMBER         NUM         NUM         NUMMER         NUMMER         NUMM                                                                                                    | Mostr<br>Tarje | ar 10          | ✓ regi         | str<br>PIN 11 | airCODE 🌡     | Matrícula 👫          | Caducidad 🎝  | c  |
| Number         No.         Number         Number         Numer         Numer         Numer                                                                                                    | Mostr<br>Tarjo | ar 10          | ✓ regi         | PIN 1         | airCODE 🌡     | Matrícula 🕼          | Caducidad 🎝  | c  |
| NUMBER         NUM         NUM<                                                                                                    | Mostr<br>Tarjo | ar 10          | ✓ regi         | PIN 1         | airCODE 🌡     | Matrícula 👫          | Caducidad ↓↑ | C  |
| NUMBER         LODE         N         MEDICA         NUMBER         NUMBER           NUMBER         LODE         N         MEDICA         NUMBER         NUMBER         NU                                                                                                    | Mostr<br>Tarjo | ar 10          | ✓ regi         | PIN J1        | airCODE 🌡     | Matrícula 👫          | Caducidad 🎝  | C  |
|                                                                                                    | Mostr<br>Tarje | ar 10          | ✓ regi         | PIN J1        | airCODE       | Matrícula 🕼          | Caducidad 1  | C  |
|                                                                                                    | Mostr<br>Tarje | ar 10          | ✓ regi         |               | airCODE       | Matrícula 11         | Caducidad 1  | C  |
| 782780388480-0000178 8023 NO 3867808 21-10-2028                                                                                                    | Mostr          | eta            | ✓ regi         |               | airCODE       | Matrícula 11         | Caducidad 1  | C  |
|                                                                                                    | Mostr          | eta            | ✓ regi         |               | airCODE       | Matrícula 11         | Caducidad 1  | C  |
|                                                                                                    | Mostr          | eta            | ✓ regi         |               | airCODE       | Matrícula 11         | Caducidad 1  | C  |

いと

# Visualizar PIN de las tarjetas

Puedes ver el PIN vinculado a cada tarjeta, en la columna PIN, en la sección Mis Tarjetas.

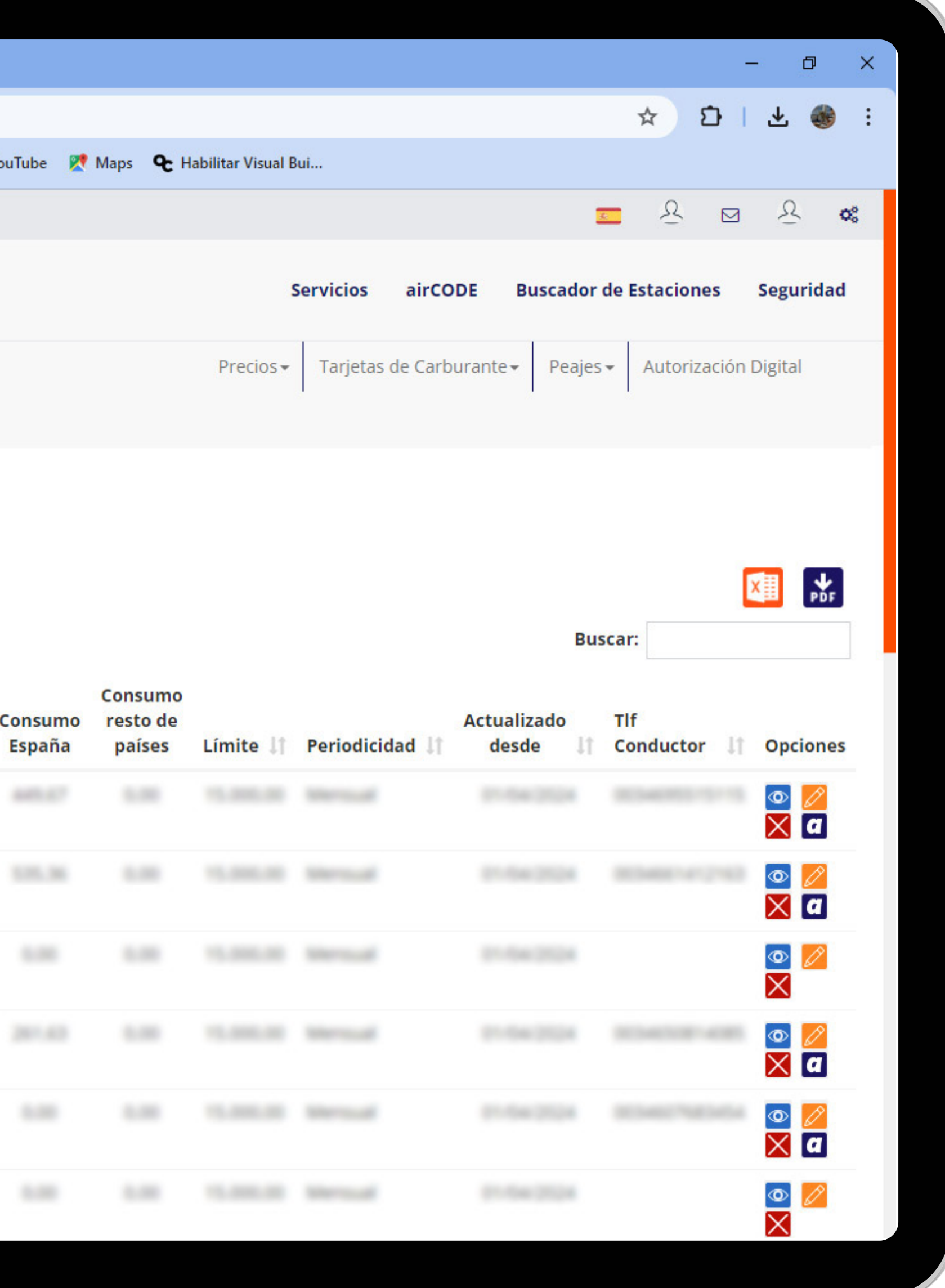

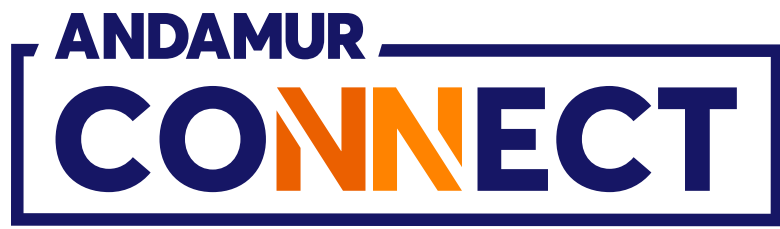

| 🗸 🔺 Andam             | ur Connect         | × +               |                                                        |            |
|-----------------------|--------------------|-------------------|--------------------------------------------------------|------------|
| ← → C                 | n 🖘 conn           | ect.andamur.com   |                                                        |            |
| ନ୍ତ୍ର Todos los libro | os (or 🛐 Project   | X Spares an 😧 Pro | blema instalaci M Gma                                  | il 🗈 Yo    |
|                       |                    |                   |                                                        |            |
|                       |                    |                   |                                                        |            |
| ROAD S                | SOLUTION I         | PRO SL-           |                                                        |            |
| Tarjetas de C         | Carburantes / Mi   | s tarjetas        |                                                        |            |
| 🕂 Solicitud           | Tarjeta            |                   |                                                        |            |
|                       |                    |                   |                                                        |            |
|                       |                    |                   |                                                        |            |
| Mostrar 10            | ✓ registros        |                   |                                                        |            |
| Mostrar 10            | ✓ registros        |                   |                                                        |            |
| Mostrar 10<br>Tarjeta | ✓ registros        | airCODE 👔 N       | latrícula <table-cell-rows> Caducida</table-cell-rows> | C<br>ad ↓† |
| Mostrar 10<br>Tarjeta | ✓ registros ↓↑ PIN | lî airCODE lî N   | latrícula <table-cell-rows> Caducida</table-cell-rows> | c<br>ad ↓† |
| Mostrar 10<br>Tarjeta | ✓ registros        | lî airCODE lî N   | latrícula <table-cell-rows> Caducida</table-cell-rows> | C<br>ad ↓† |
| Mostrar 10<br>Tarjeta | ✓ registros        | lî airCODE lî M   | latrícula <table-cell-rows> Caducida</table-cell-rows> | C<br>ad ↓↑ |
| Mostrar 10            | ✓ registros        | lî airCODE lî N   | latrícula 🕼 Caducida                                   | C<br>ad ↓î |
| Mostrar 10            | ✓ registros        | LairCODE La M     | latrícula 👫 Caducida                                   | C<br>ad 11 |
| Mostrar 10            | ✓ registros        | I airCODE I N     | latrícula 👫 Caducida                                   | C<br>ad ↓↑ |

06

# Editar información de la tarjeta

Puedes editar la información más relevante vinculada a esa tarjeta pulsando sobre el icono 💋 . Si accedes desde un móvil debes hacer scroll lateral hasta llegar al icono.

|                                                                                                    |                   |                               |                      |                  |                         | -                  | - 0                                         | ×  |
|----------------------------------------------------------------------------------------------------|-------------------|-------------------------------|----------------------|------------------|-------------------------|--------------------|---------------------------------------------|----|
| outube R Maps R Habilitar Visual Bui  Servicios airCODE Buscador de Estaciones Seguridad  Precios~ Tarjetas de Carburante~ Peajes~ Autorización Digital  Precios~ Tarjetas de Carburante~ Peajes~ Autorización Digital  Consumo resto de países Límite    Periodicidad    desde    Conductor    Opciones  Consumo resto de España países Límite    Periodicidad    desde    Conductor    Opciones  Consumo resto de España Países Límite    Periodicidad    desde    Conductor    Opciones  Consumo resto de España Países Límite    Piíses    Conductor    Opciones  Consumo resto de España Países    Conductor    Opciones  Consumo resto de España Países    Conductor    Opciones  Consumo resto de España Países    Conductor    Conductor    Conductor    Conductor    Conductor    Conductor    Conductor    Conducto |                   |                               |                      |                  |                         | ☆ む                | ± 🍪                                         | :  |
| Servicios airCODE Buscador de Estaciones Seguridad   Precios~ Tarjetas de Carburante~ Peajes~ Autorización Digital     Buscar:     Consumo   Consumo   resto de   España   países   Límite    Periodicidad      desde   Conductor   Opciones     Imite        Actualizado   Tif   España   países   Límite      Periodicidad      desde   Imite      Imite    <th>′ouTube 🔀</th> <th>Maps 🗲 H</th> <th>abilitar Visual B</th> <th>3ui</th> <th></th> <th></th> <th></th> <th></th>                                                                                                    | ′ouTube 🔀         | Maps 🗲 H                      | abilitar Visual B    | 3ui              |                         |                    |                                             |    |
| Servicios airCODE Buscador de Estaciones Seguridad     Precios - Tarjetas de Carburante + Peajes + Autorización Digital    Euscar:    Consumo resto de aircon de sede Tlf   España países Límite    Periodicidad    desde Tlf     Consumo Conductor    Opciones                                                                                                    Buscar:                                                                                                    |                   |                               |                      |                  | 3                       | <u> </u>           | R                                           | o° |
| Precios Tarjetas de Carburante Peajes Autorización Digital     Image: Consumo   Consumo   Consumo   Consumo   Precios   Actualizado   TIf   España   países   Límite 1   Periodicidad 1   desde   Image: Consumo   Consumo   Image: Consumo   Consumo   Image: Consumo   Image: Con                                                                                                    |                   |                               | :                    | Servicios airCO  | DE Buscador             | de Estaciones      | Segurida                                    | d  |
| Consumo<br>Consumo<br>España<br>Países<br>Límite l<br>Periodicidad l<br>desde<br>Conductor<br>Opciones                                                                                                    |                   |                               | Precios <del>•</del> | Tarjetas de Carb | urante 👻 Peajes         | - Autorización l   | Digital                                     |    |
| Consumo<br>España países Límite II Periodicidad II desde II Conductor II Opciones<br>Consumo resto de países Límite II Periodicidad II desde II Conductor II Opciones<br>Conductor II Opciones<br>Conductor II Opciones<br>Conductor II Opciones<br>Conductor II Opciones<br>Conductor II Opciones<br>Conductor II Opciones<br>Conductor II Opciones<br>Conductor II Opciones<br>Conductor II Opciones<br>Conductor II Opciones<br>Conductor II Opciones<br>Conductor II Opciones                                                                                                    |                   |                               |                      |                  | Bus                     | car:               | PDF                                         |    |
|                                                                                                    | Consumo<br>España | Consumo<br>resto de<br>países | Límite 💵             | Periodicidad 💵   | Actualizado<br>desde 11 | Tlf<br>Conductor 🕼 | Opcione                                     | s  |
|                                                                                                    |                   |                               |                      |                  |                         |                    |                                             |    |
|                                                                                                    |                   |                               |                      |                  |                         |                    | ◎ <mark>/</mark><br>X a                     |    |
|                                                                                                    |                   |                               |                      |                  |                         |                    | <ul><li><b>⊘</b></li><li><b>×</b></li></ul> |    |
|                                                                                                    |                   |                               |                      |                  |                         |                    |                                             |    |
|                                                                                                    |                   |                               |                      |                  |                         |                    |                                             |    |
|                                                                                                    |                   |                               |                      |                  |                         |                    | •                                           |    |

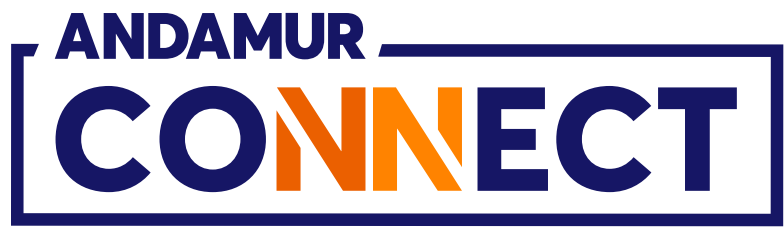

| 👻 👫 Andamur Conr                        | nect                                                                                                    |                                                                                                    | ×                                                                                                    |                                                                                                    |                                                                                                    |
|-----------------------------------------|----------------------------------------------------------------------------------------------------|----------------------------------------------------------------------------------------------------|----------------------------------------------------------------------------------------------------|----------------------------------------------------------------------------------------------------|----------------------------------------------------------------------------------------------------|
| ← → C ⋒                                 | 0-0                                                                                                    | connect.                                                                                                    | andamur.com                                                                                                    | n                                                                                                    |                                                                                                    |
| <mark>ଅ</mark> ଟ୍ର Todos los libros (or | S                                                                                                    | Project X S                                                                                                    | pares an 🧕                                                                                                    | D Problema instalaci                                                                                                    | M Gmail 🛛 🖸 Yo                                                                                                    |
|                                         |                                                                                                    |                                                                                                    |                                                                                                    |                                                                                                    |                                                                                                    |
|                                         | EC                                                                                                    | T                                                                                                    |                                                                                                    |                                                                                                    |                                                                                                    |
| ROAD SOLU<br>CLIENTE N°: 2              | JTI<br>XX)                                                                                                    | ON PR<br>XXXX                                                                                                    | O SL-                                                                                                    | _                                                                                                    |                                                                                                    |
| Tarjetas de Carbur                      | ante                                                                                                    | s / Mista                                                                                                    | irjetas                                                                                                    | Límito                                                                                                    |                                                                                                    |
|                                         |                                                                                                    |                                                                                                    |                                                                                                    | Linite                                                                                                    |                                                                                                    |
|                                         |                                                                                                    |                                                                                                    |                                                                                                    | Matrícula                                                                                                    |                                                                                                    |
|                                         |                                                                                                    |                                                                                                    |                                                                                                    | 1980323                                                                                                    |                                                                                                    |
| Mostrar 10 🗸 1                          | egis                                                                                                    | tros                                                                                                    |                                                                                                    | PIN                                                                                                    |                                                                                                    |
|                                         |                                                                                                    |                                                                                                    |                                                                                                    | 1011                                                                                                    |                                                                                                    |
| Tarjeta                                 |                                                                                                    | PIN 👫                                                                                                    | airCODE                                                                                                    | <u> </u>                                                                                                    |                                                                                                    |
|                                         |                                                                                                    |                                                                                                    |                                                                                                    |                                                                                                    |                                                                                                    |
|                                         |                                                                                                    |                                                                                                    |                                                                                                    |                                                                                                    |                                                                                                    |
|                                         |                                                                                                    |                                                                                                    |                                                                                                    |                                                                                                    |                                                                                                    |
|                                         |                                                                                                    |                                                                                                    |                                                                                                    |                                                                                                    |                                                                                                    |
|                                         |                                                                                                    |                                                                                                    |                                                                                                    |                                                                                                    |                                                                                                    |
|                                         |                                                                                                    | -                                                                                                    |                                                                                                    | 1000                                                                                                    |                                                                                                    |
|                                         |                                                                                                    |                                                                                                    |                                                                                                    |                                                                                                    |                                                                                                    |
|                                         | <ul> <li>Andamur Conr</li> <li>C</li> <li>PG Todos Ios libros (or)</li> <li>ROAD SOLUC</li> <li>ROAD SOLUC</li> <li>Tarjetas de Carbur</li> <li>Mostrar 10 10 10</li> <li>Tarjeta</li> </ul> | <ul> <li>✓ Andamur Connect</li> <li>← → C ∩ □</li> <li>Pg Todos los libros (or S</li> <li>ROAD SOLUTIONEC</li> <li>ROAD SOLUTIONEC</li> <li>ROAD SOLUTIONEC</li> <li>Tarjetas de Carburante</li> <li>Mostrar 10 ✓ regis</li> <li>Tarjeta</li> <li>I</li> </ul> | Andamur Connect F Todos los libros (or S Project X S ROAD SOLUTION PR CONNECT ROAD SOLUTION PR CLIENTE N°: XXXXXX Tarjetas de Carburantes / Mis ta Solicitud Tarjeta Mostrar 10 v registros Tarjeta I PIN 11 | <ul> <li>▲ Andamur Connect</li> <li>× +</li> <li>← → C A C C A C CONNECT</li> <li>Project X Spares an (</li> <li>ANDAMUR CONNECT</li> <li>ROAD SOLUTION PRO SL-<br/>CLIENTE N°: XXXXXX</li> <li>Tarjetas de Carburantes / Mis tarjetas</li> <li>i Solicitud Tarjeta</li> <li>Mostrar 10 v registros</li> <li>Tarjeta</li> <li>Y PIN () airCODE ()</li> </ul> | Andamur Connect Andamur Connect Todos los libros (or Project X Spares an Problema instalaci Problema instalaci |

U/

# Modificar el PIN de la tarjeta

Puedes editar y definir un PIN nuevo. Pulsa cambiar para memorizar el nuevo PIN.

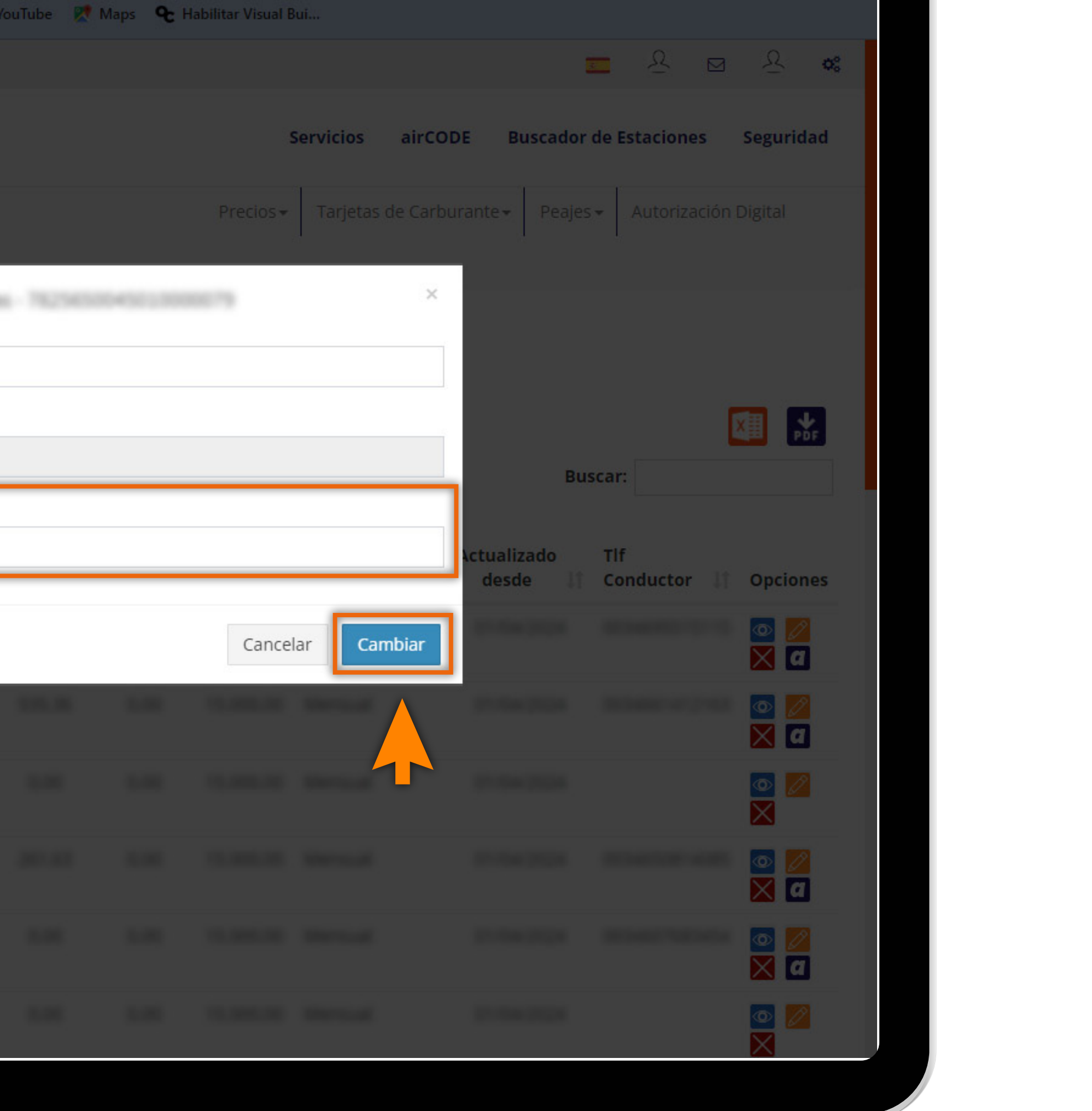

- 0 ×

☆ む 🗠 🛞 :

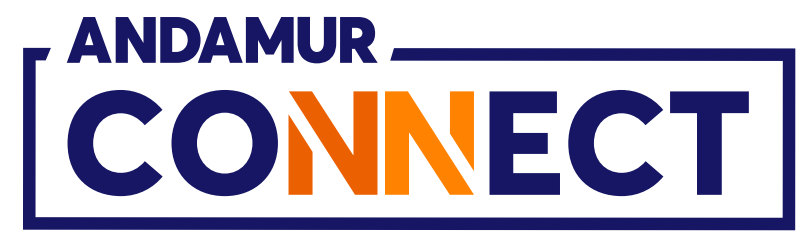

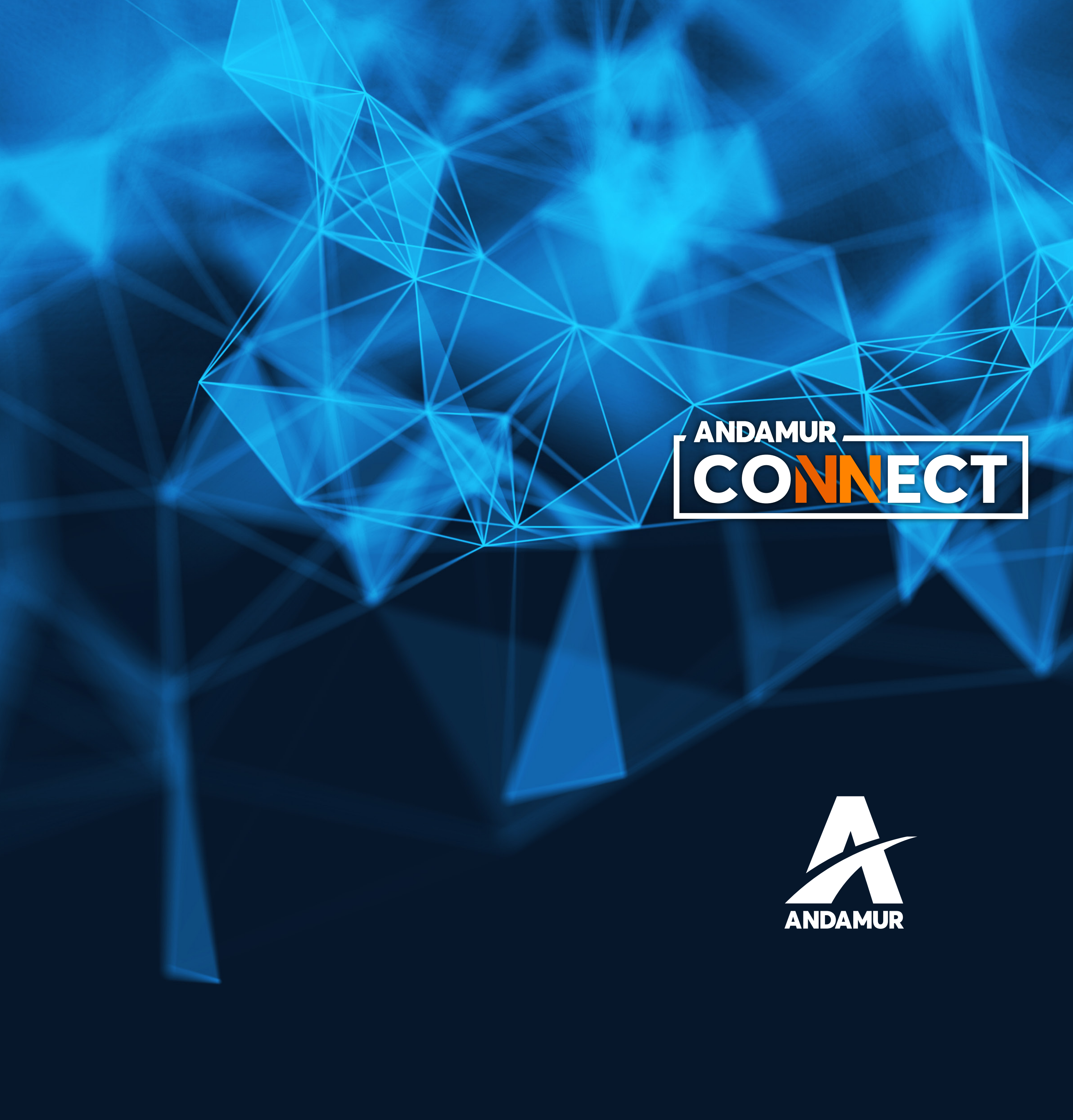

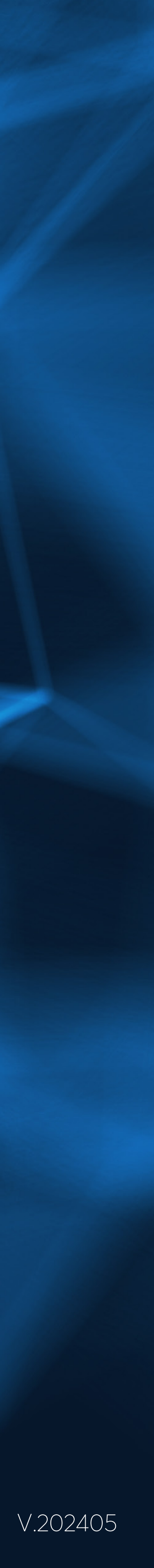